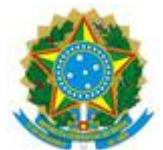

# Acesso Rede Wireless IFMG - Campus Santa Luzia

Passo a passo para acesso a Rede Wireless (sem fio)

Estas redes Wireless são destinadas a toda comunidade acadêmica: alunos, professores e técnicos administrativos.

• Nomes das Redes Wireless Disponíveis:

IFMG-SANTALUZIA eduroam

• Usuário e senha de acesso:

Usuário: o mesmo nome utilizado no sistema acadêmico. (conecta) Senha: a senha utilizada para acessar o sistema acadêmico. (conecta)

Exemplo: Usuário: 0012345@ifmg.edu.br Senha: 123456

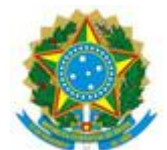

# Configuração de rede sem fio em cada dispositivo:

# Tutorial configuração rede: eduroam no Android (2.X)

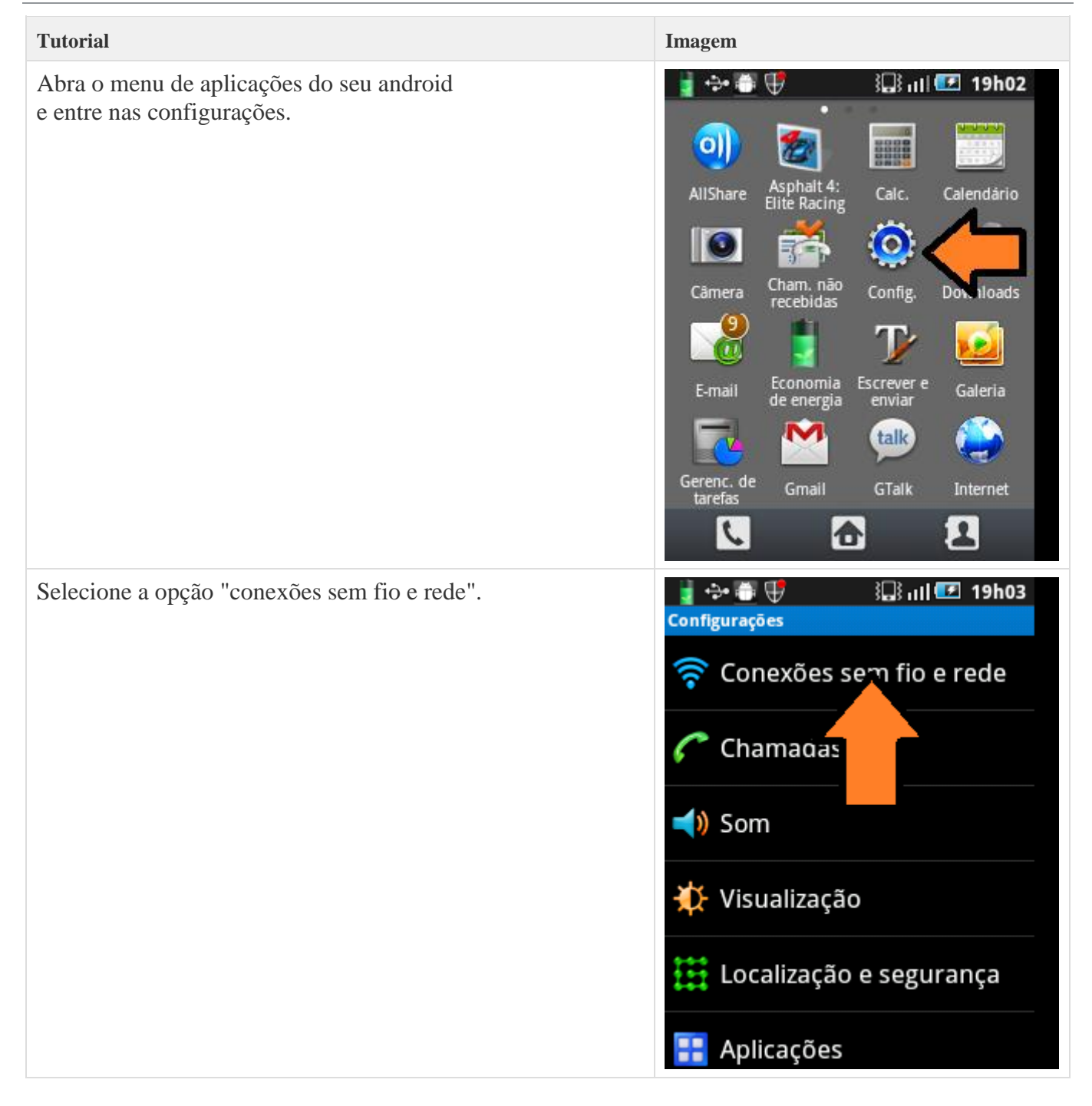

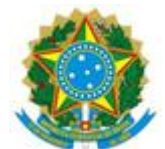

| Tutorial                                      | Imagem                                                                                                    |  |
|-----------------------------------------------|----------------------------------------------------------------------------------------------------|--|
| Agora selecione a opção "Configuração Wi-Fi". | Configurações de Conexão sem fio e rede                                                                       |  |
|                                               | Modo Offline<br>Desativar todas as conexões<br>wireless                                                       |  |
|                                               | Configurações Wi-Fi<br>Configurações redes                                                                    |  |
|                                               | Com ações Bluetooth<br>Geren nexões, define o nome<br>do dispositivo e visibilidade                           |  |
|                                               | Ancoragem e Roteador Wi-Fi<br>Compart. conexão de dados móvel<br>do seu telefone via USB ou Roteador<br>Wi-Fi |  |
|                                               | Configurações de VPN                                                                                          |  |
| Escolha a rede "eduroam".                     | 👔 😳 🌐 🐺 🔛 🔝 ıll 💷 19h05<br>Configurações Wi-Fi                                                                |  |
|                                               | Redes Wi-Fi                                                                                                   |  |
|                                               | RNP<br>Obtendo endereço IP de                                                                                 |  |
|                                               | eduroam<br>Protegido com 802. EAP                                                                             |  |
|                                               | AP-03<br>Protegido com WPA/WPA2 PSK                                                                           |  |
|                                               | auditorio2<br>Fora do intervalo                                                                               |  |
|                                               | Carpet<br>Fora do intervalo, protegido com                                                                    |  |

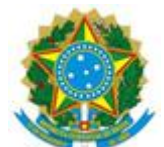

| Tutorial                                                                                                    | Imagem                                                                                                    |
|----------------------------------------------------------------------------------------------------|----------------------------------------------------------------------------------------------------|
| Agora você precisará definir os métodos de autenticação,<br>no primeiro escolha "PEAP" na autenticação de fase 2<br>escolha "MSCHAPV2".  | Image: Configurações WI-FI   Reduroam   Seguran   2.1x EAP   Potência   nal Bom   Método   PEAP   Autenticação de fase 2 MSCHAPV2 Certifiz Certifiz Conectar Cancelar                                                                                                    |
| Na parte de autenticação faremos o seguinte, em<br>"Identidade"<br>preencha conforme a figura ao lado.<br><b>seu-usuario@ifmg.edu.br</b> | ill 🗹 13h07 ج 🕼 الک 13h07 در تابع در تابع در تاب<br>در تابع در تابع در تابع در تابع در تابع در تابع در تابع در تابع در تابع در تابع در تابع در تابع در تابع در تابع در تابع در تابع در تابع در تابع در تابع در تابع در تاب در تاب در تاب در تاب در تاب در تاب در تاب در تابع در تابع در تابع د |
| Usuário: o mesmo nome utilizado no sistema acadêmico.<br>(conecta)                                                                       | Identidade<br>seu-usuario@ifmg.edu.br                                                                                                    |
| Senha: a senha utilizada para acessar o sistema acadêmico.<br>(conecta)                                                                  | Identidade anônima                                                                                                    |
| "Identidade anônima" deixe em branco.                                                                                                    | Senha                                                                                                    |
| Após todos os campos preenchido clicar no botão <b>CONECTAR</b>                                                                          | Evibir centra<br>Conectar Cancelar<br>Protegido com WPA/WPA2 PSK                                                                                                    |

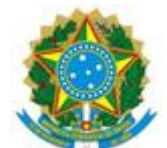

# Tutorial configuração rede: eduroam no Android (4.X)

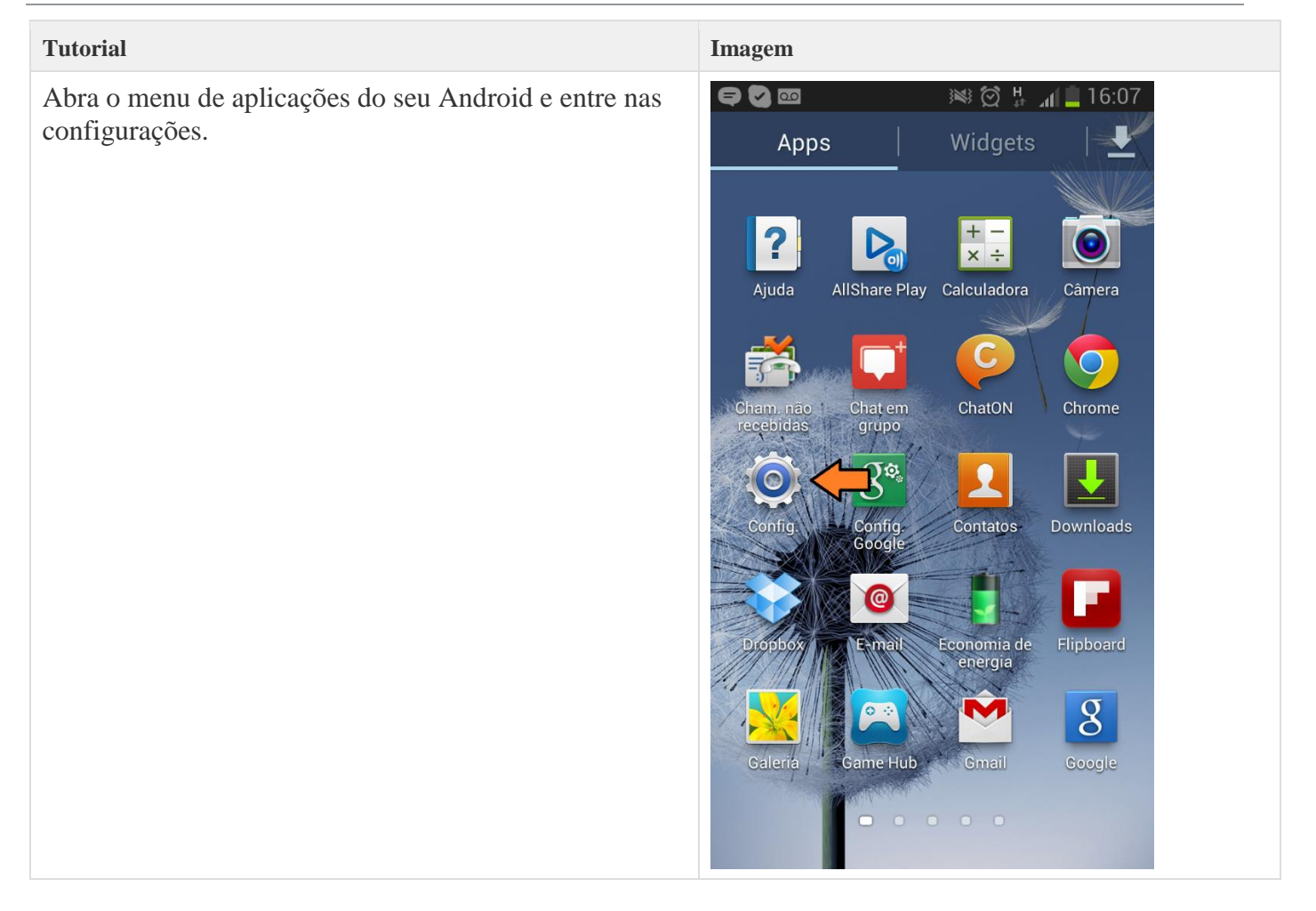

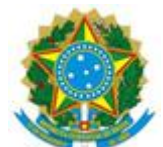

| Tutorial Imagem                                                                                                    |
|----------------------------------------------------------------------------------------------------|
| Caso o seu interruptor Wi-Fi esteja desligado, ligue !<br>Após ligar, entre no menu Wi-Fi para a descoberta de<br>redes disponíveis.<br>Wi-Fi<br>Wi-Fi<br>Bluetooth<br>Mais configurações<br>Dispositivo<br>Modo de tela de início |

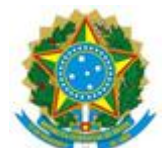

| Tutorial                  | Imagem                                                                                                    |
|---------------------------|----------------------------------------------------------------------------------------------------|
| Escolha a rede "eduroam". | <ul> <li>✓ Image: Second second second</li></ul> |
|                           | AP-03<br>Protegida                                                                                                    |
|                           | eduroam Arotegida                                                                                                    |
|                           | PERENCOBR_GUEST                                                                                                    |
|                           | RNP-Visitantes                                                                                                    |
|                           | <b>40bra01</b><br>Fora do intervalo                                                                                                    |
|                           | <b>Cafe Petropolis</b><br>Fora do intervalo                                                                                                    |
|                           | <b>cafebaroni</b><br>Fora do intervalo                                                                                                    |
|                           | FREST                                                                                                    |
|                           | Pesquisar Wi-Fi Direct                                                                                                    |

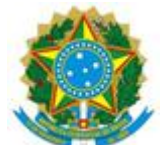

| Tutorial                                                                                                    | Imagem                                                                                             |
|----------------------------------------------------------------------------------------------------|----------------------------------------------------------------------------------------------------|
| Agora você precisará definir os métodos de<br>autenticação,<br>no primeiro escolha "PEAP" na autenticação de fase 2<br>escolha "MSCHAPV2". | <ul> <li>✓ ▲ ■ ■ ○ ○ ↓ ▲ ■ 16:15</li> <li>✓ eduroam</li> <li>Método EAP</li> <li>PEAP ←</li> </ul> |
| No campo "Certificado CA" selecione a opção "Não validar" ou "Não Especificado" ou "Nenhum"                                                | Autenticação de fase de 2<br>MSCHAPV2                                                              |
| Na parte de autenticação faremos o seguinte, em<br>"Identidade"<br>preencha conforme a figura ao lado.<br><b>seu-usuario@ifmg.edu.br</b>   | Certificado de CA<br>(Não especificado)<br>Certificados de usuário                                 |
| Usuário: o mesmo nome utilizado no sistema acadêmico. (conecta)                                                                            | (Não especificado)                                                                                 |
| Senha: a senha utilizada para acessar o sistema acadêmico. (conecta)                                                                       | seu-usuario@ifmg.edu.br                                                                            |
| "Identidade anônima" deixe em branco.                                                                                                    | Senha                                                                                              |
| Após todos os campos preenchido clicar no botão <b>CONECTAR</b>                                                                            |                                                                                                    |
|                                                                                                    | Cancelar Conectar                                                                                  |

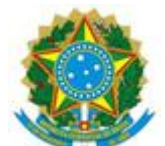

| Tutorial | Imagem                                                                   |
|----------|--------------------------------------------------------------------------|
|          | 🖘 Rodrigo Correa                                                         |
|          | < 🧔 Wi-Fi                                                                |
|          | Redes Wi-Fi O Procurando                                                 |
|          | eduroam<br>Conectado                                                     |
|          | ClinicaDale<br>Protegida (WPS disponível)                                |
|          | RNP-Visitantes                                                           |
|          | <b>4Obra01</b><br>Fora do intervalo                                      |
|          | <b>Cafe Petropolis</b><br>Fora do intervalo                              |
|          | <b>cafebaroni</b><br>Fora do intervalo                                   |
|          | FREST<br>Fora do intervalo<br>Conectado à rede Wi-Fi eduroam<br>JuJeMaNa |
|          | Pesquisar Wi-Fi Direct                                                   |

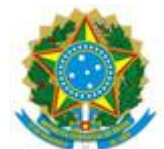

# Tutorial configuração rede: eduroam no IOS

# Para acessar a rede eduroam com sistema IOS da Apple siga os passos abaixo relacionados.

| Tutorial                                                                                   | Imagem                                                                                                    |
|--------------------------------------------------------------------------------------------|----------------------------------------------------------------------------------------------------|
| Vá ao menu de "Conexões de redes sem fio (Wi-<br>Fi)" e escolha a opção de rede "eduroam". | Ajustes Redes Wi-Fi     Wi-Fi                                                                                                    |
|                                                                                            | Escolha uma Rede                                                                                                    |
|                                                                                            | ✓ eduroam 🔒 🗢 📀                                                                                                    |
|                                                                                            | RNP 🔒 🗢 📀                                                                                                    |
|                                                                                            | Outra >                                                                                                    |
|                                                                                            | Solicitar Conexão                                                                                                    |
|                                                                                            | As redes conhecidas serão conectadas<br>automaticamente. Se nenhuma rede<br>conhecida estiver disponível, uma<br>mensagem perguntará se deseja<br>conectar-se a uma nova rede. |

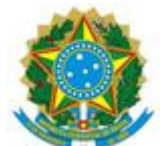

| Tutorial                                                                                                    | Imagem                                                                                                    |
|----------------------------------------------------------------------------------------------------|----------------------------------------------------------------------------------------------------|
| Nos campos usuário e senha insira as informações<br>de autenticação.<br>Em seguida, escolha a opção "Conectar".<br>usuário = <b>seu-usuario@ifmg.edu.br</b>                                                         | Image: mail time     Image: mail time       Digite a senha para "eduroam"       Cancelar     Digite a Senha                                                                                                    |
| Usuário: o mesmo nome utilizado no sistema<br>acadêmico. (conecta)<br>Senha: a senha utilizada para acessar o sistema<br>acadêmico. (conecta)<br>Após tudo os campos preenchidos clicar no botão<br><b>CONECTAR</b> | Nome de Usuário       seu-usuario@ifmg.edu.br         Senha       •••••••         1       2       3       4       5       6       7       8       9       0         -       /       :       :       ()       \$       & @ "       "         ++=       .       ?       !       ?       .       X         ABC       espaço       retorno |

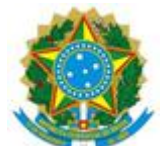

| Tutorial                                                                     | Imagem              |                                                                  |   |
|------------------------------------------------------------------------------|---------------------|------------------------------------------------------------------|---|
| Será apresentada a tela com informações do certificado, clique em "Aceitar". | Digite a Senha      | 10:40<br>Certificado                                             | 0 |
|                                                                              | Market Market       | prometheus.na-df.u<br>eduroam.rnp.br<br>Não Verificado<br>Aceita | r |
|                                                                              | Descrição<br>Expira | Autenticação de Cliente<br>24/07/2017 16:55:06                   |   |
|                                                                              | Mais Detall         | nes                                                              | > |
|                                                                              |                     |                                                                  |   |
|                                                                              |                     |                                                                  |   |
|                                                                              |                     |                                                                  |   |
|                                                                              |                     |                                                                  |   |

Pronto, seu dispositivo esta pronto para utilizar a rede eduroam.

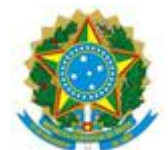

# Tutorial configuração rede: IFMG-SANTALUZIA no Android (2.X)

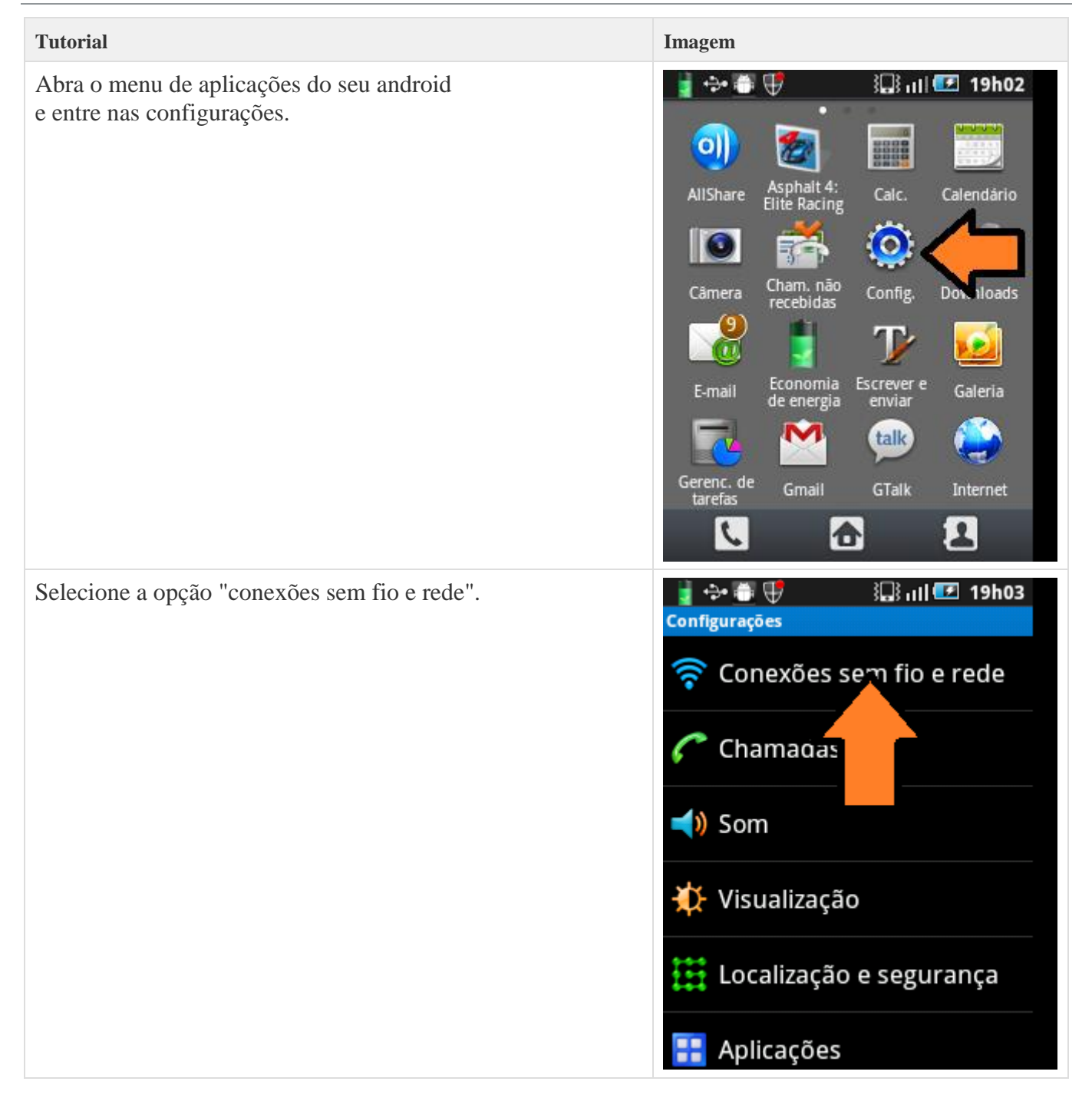

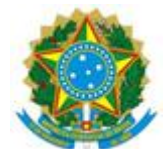

| Tutorial                                      | Imagem                                                                                                    |
|-----------------------------------------------|----------------------------------------------------------------------------------------------------|
| Agora selecione a opção "Configuração Wi-Fi". | Configurações de Conexão sem fio e rede                                                                       |
|                                               | Modo Offline<br>Desativar todas as conexões<br>wireless                                                       |
|                                               | Configurações Wi-Fi<br>Configura e gerenciar redes                                                            |
|                                               | Com ações Bluetooth<br>Geren nexões, define o nome<br>do dispositivo e visibilidade                           |
|                                               | Ancoragem e Roteador Wi-Fi<br>Compart. conexão de dados móvel<br>do seu telefone via USB ou Roteador<br>Wi-Fi |
|                                               | Configurações de VPN                                                                                          |
| Escolha a rede "IFMG-SANTALUZIA".             | Configurações Wi-Fi                                                                                           |
|                                               | Redes Wi-Fi                                                                                                   |
|                                               | RNP<br>Obtendo endereço IP de                                                                                 |
|                                               | IFMG-SANTALUZIA                                                                                               |
|                                               | AP-03<br>Protegido com WPA/WPA2 PSK                                                                           |
|                                               | auditorio2<br>Fora do intervalo                                                                               |
|                                               | Carpet<br>Fora do intervalo, protegido com                                                                    |

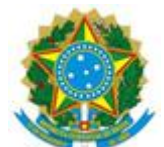

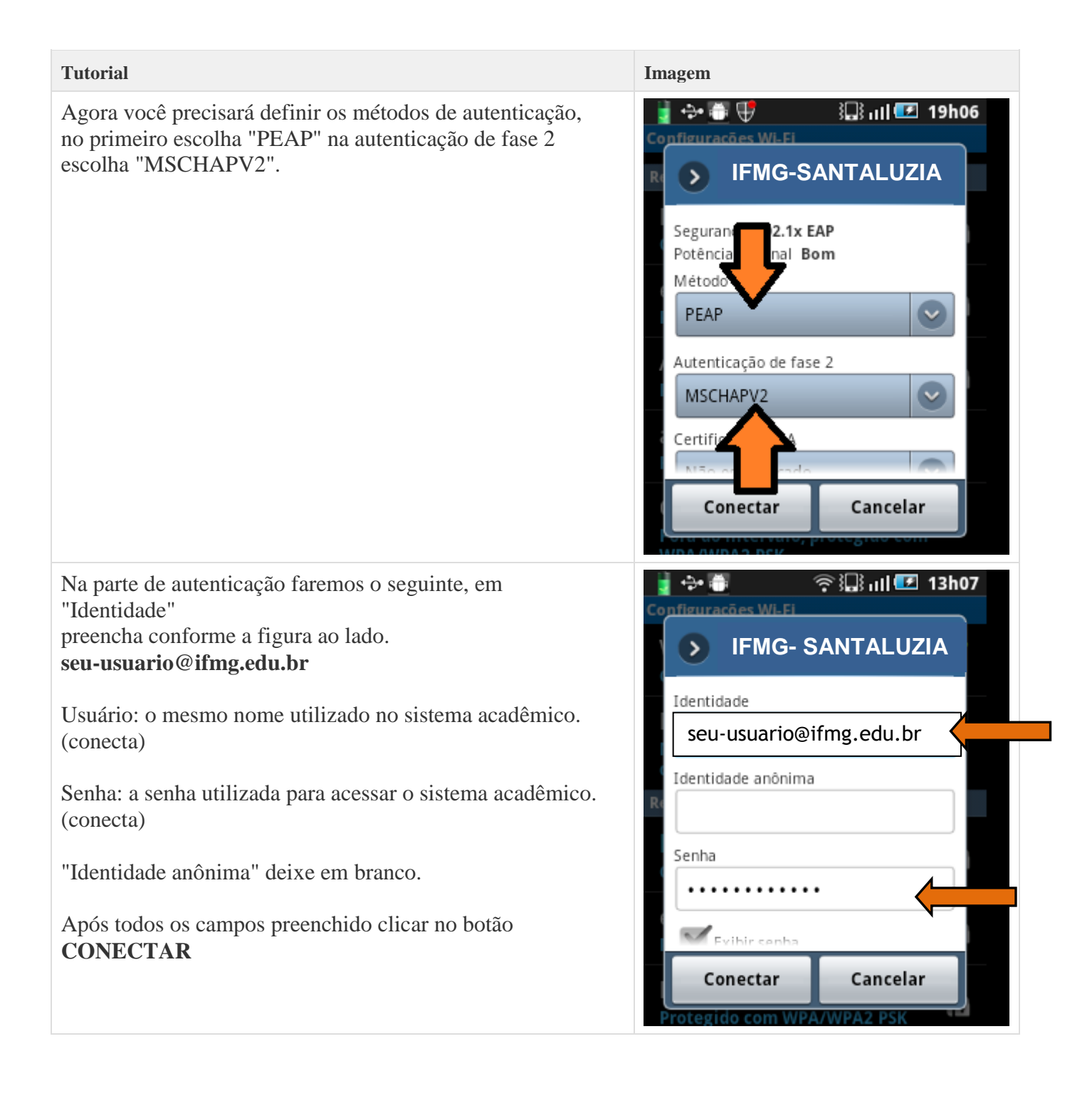

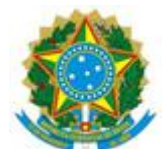

# Tutorial configuração rede: IFMG-SANTALUZIA no Android (4.X)

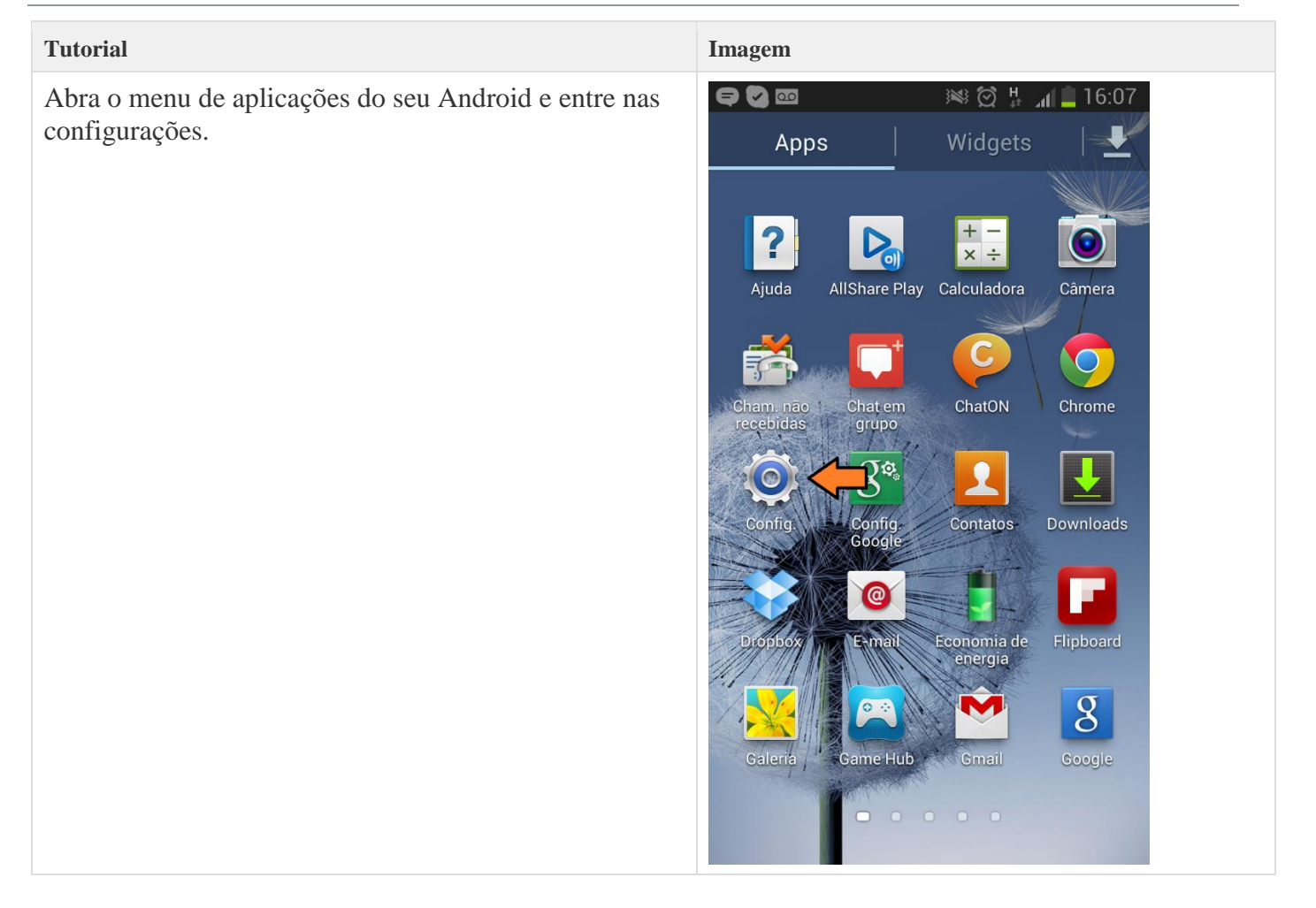

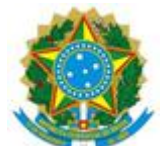

| Tutorial Imagem                                                                                                    |
|----------------------------------------------------------------------------------------------------|
| Caso o seu interruptor Wi-Fi esteja desligado, ligue !<br>Após ligar, entre no menu Wi-Fi para a descoberta de<br>redes disponíveis.<br>Wi-Fi<br>Wi-Fi<br>Bluetooth<br>Mais configurações<br>Dispositivo<br>Modo de tela de início |

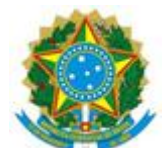

| Tutorial                          | Imagem                                                       |
|-----------------------------------|--------------------------------------------------------------|
| Escolha a rede "IFMG-SANTALUZIA". | <ul> <li>✓ ∞ → → ↓ → ↓ ↓ ↓ ↓ ↓ ↓ ↓ ↓ ↓ ↓ ↓ ↓ ↓ ↓ ↓</li></ul> |
|                                   | AP-03<br>Protegida                                           |
|                                   | IFMG-SANTALUZIA                                              |
|                                   | PERENCOBR_GUEST                                              |
|                                   | RNP-Visitantes                                               |
|                                   | <b>40bra01</b><br>Fora do intervalo                          |
|                                   | Cafe Petropolis<br>Fora do intervalo                         |
|                                   | <b>cafebaroni</b><br>Fora do intervalo                       |
|                                   | FREST                                                        |
|                                   | Pesquisar Wi-Fi Direct                                       |

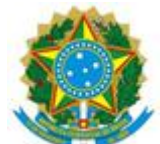

| Tutorial                                                                                                    | Imagem            |
|----------------------------------------------------------------------------------------------------|-------------------|
| TutorialAgora você precisará definir os métodos de<br>autenticação,<br>no primeiro escolha "PEAP" na autenticação de fase 2<br>escolha "MSCHAPV2".No campo "Certificado CA" selecione a opção "Não<br>validar" ou "Não Especificado" ou "Nenhum"Na parte de autenticação faremos o seguinte, em<br>"Identidade"<br>preencha conforme a figura ao lado.<br>seu-usuario@ifmg.edu.brUsuário: o mesmo nome utilizado no sistema<br>acadêmico. (conecta)Senha: a senha utilizada para acessar o sistema<br>acadêmico. (conecta)"Identidade anônima" deixe em branco.Após todos os campos preenchido clicar no botão<br>CONECTAR | Imagem            |
|                                                                                                    | Cancelar Conectar |

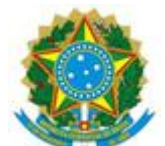

| Tutorial | Imagem                                                                           |
|----------|----------------------------------------------------------------------------------|
|          | 🗢 Rodrigo Correa                                                                 |
|          | < 🔅 Wi-Fi                                                                        |
|          | Redes Wi-Fi O Procurando                                                         |
|          | IFMG-SANTA LUZIA                                                                 |
|          | ClinicaDale<br>Protegida (WPS disponível)                                        |
|          | RNP-Visitantes 奈                                                                 |
|          | <b>4Obra01</b><br>Fora do intervalo                                              |
|          | Cafe Petropolis<br>Fora do intervalo                                             |
|          | <b>cafebaroni</b><br>Fora do intervalo                                           |
|          | FREST<br>Fora do intervalo<br>Conectado à rede Wi-Fi IFMG-SANTALUZIA<br>JUJEMaNa |
|          | Pesquisar Wi-Fi Direct                                                           |

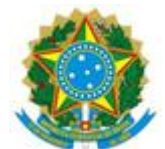

# Tutorial configuração rede: IFMG-SANTALUZIA no IOS

# Para acessar a rede: IFMG-SANTALUZIA com sistema IOS da Apple siga os passos abaixo relacionados.

| Tutorial                                                                                              | Imagem                                                                                                    |
|----------------------------------------------------------------------------------------------------|----------------------------------------------------------------------------------------------------|
| Vá ao menu de "Conexões de redes sem fio (Wi-<br>Fi)"<br>e escolha a opção de rede "IFMG-SANTALUZIA". | Ajustes Redes Wi-Fi<br>Wi-Fi<br>Escolha uma Rede                                                                                                    |
|                                                                                                    | RNP                                                                                                    |
|                                                                                                    | Solicitar Conexão<br>As redes conhecidas serão conectadas<br>automaticamente. Se nenhuma rede<br>conhecida estiver disponível, uma<br>mensagem perguntará se deseja<br>conectar-se a uma nova rede. |

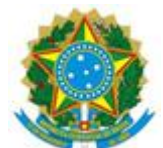

| Tutorial                                                                                                    | Imagem                                                                                                    |
|----------------------------------------------------------------------------------------------------|----------------------------------------------------------------------------------------------------|
| Nos campos usuário e senha insira as informações de<br>autenticação.<br>Em seguida, escolha a opção "Conectar".<br>usuário = <b>seu-usuario@ifmg.edu.br</b>                                                         | TIM     10:41     Image: Constant of the second of the second of |
| Usuário: o mesmo nome utilizado no sistema<br>acadêmico. (conecta)<br>Senha: a senha utilizada para acessar o sistema<br>acadêmico. (conecta)<br>Após tudo os campos preenchidos clicar no botão<br><b>CONECTAR</b> | Nome de Usuário       seu-usuario@ifmg.edu.br         Senha                                                                                                    |

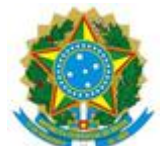

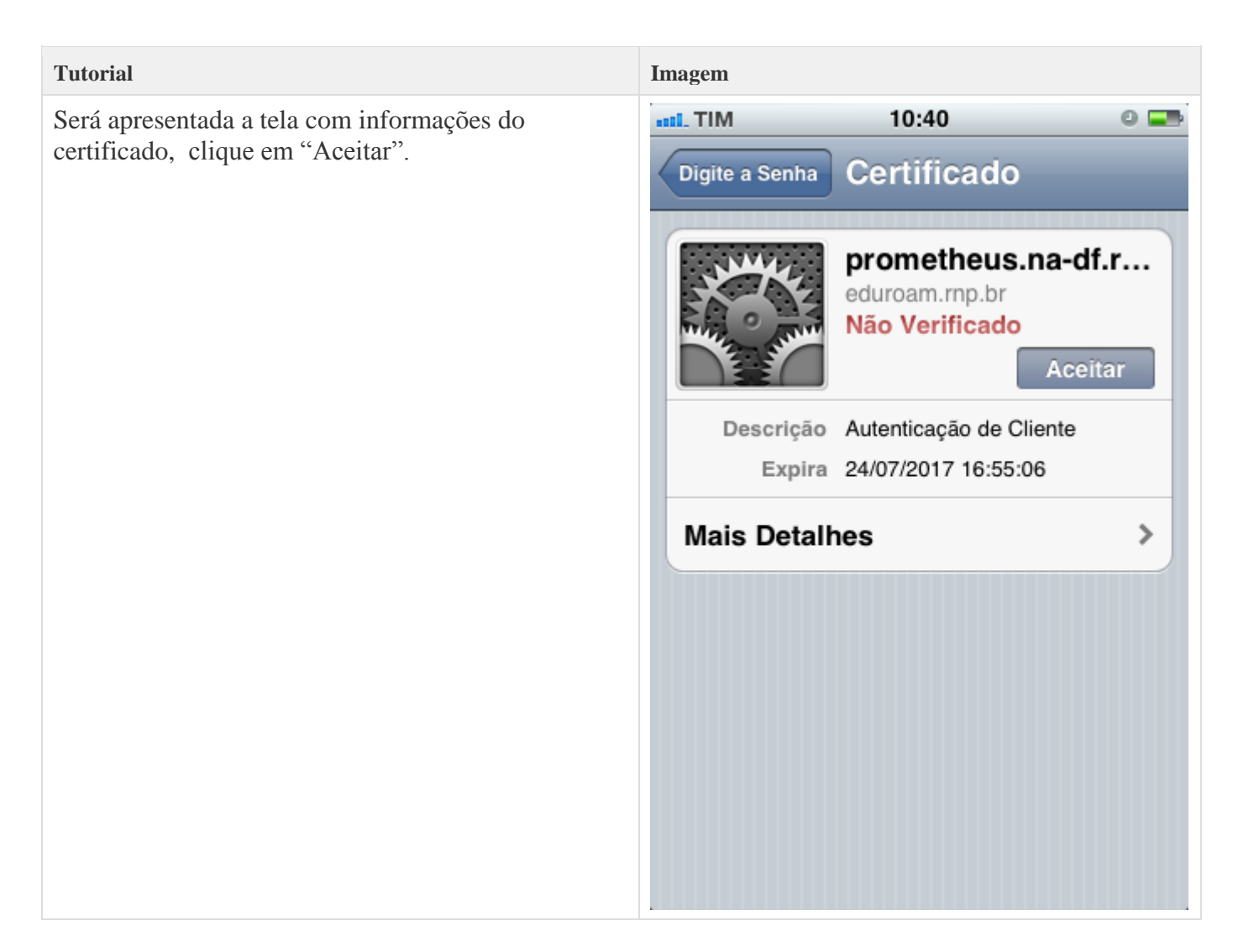

Pronto, seu dispositivo esta pronto para utilizar a rede IFMG-SANTALUZIA

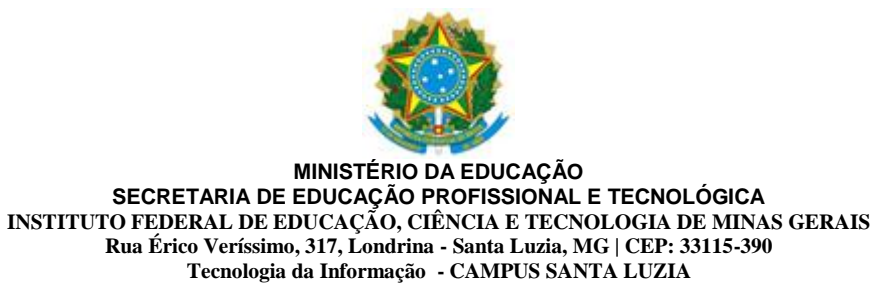

# Tutorial configuração eduroam no Windows 7

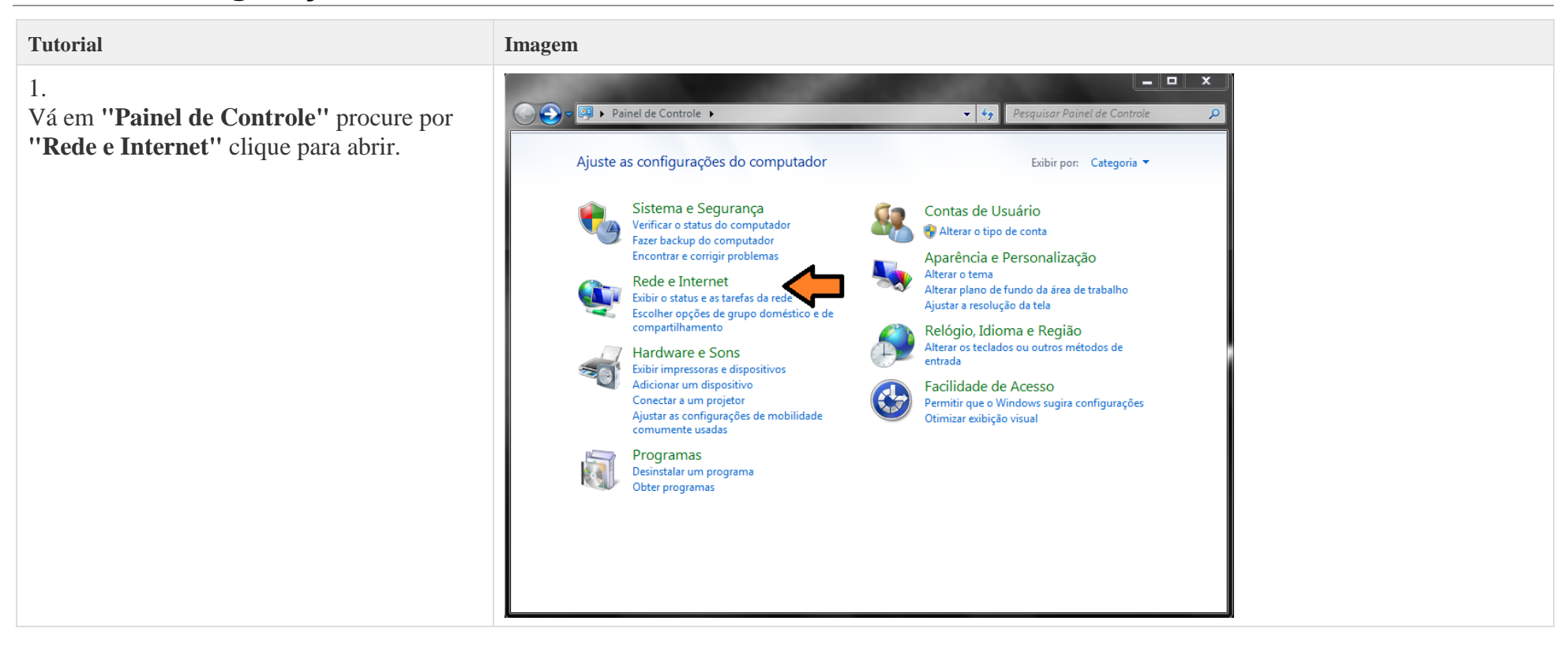

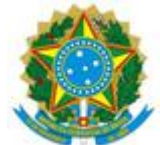

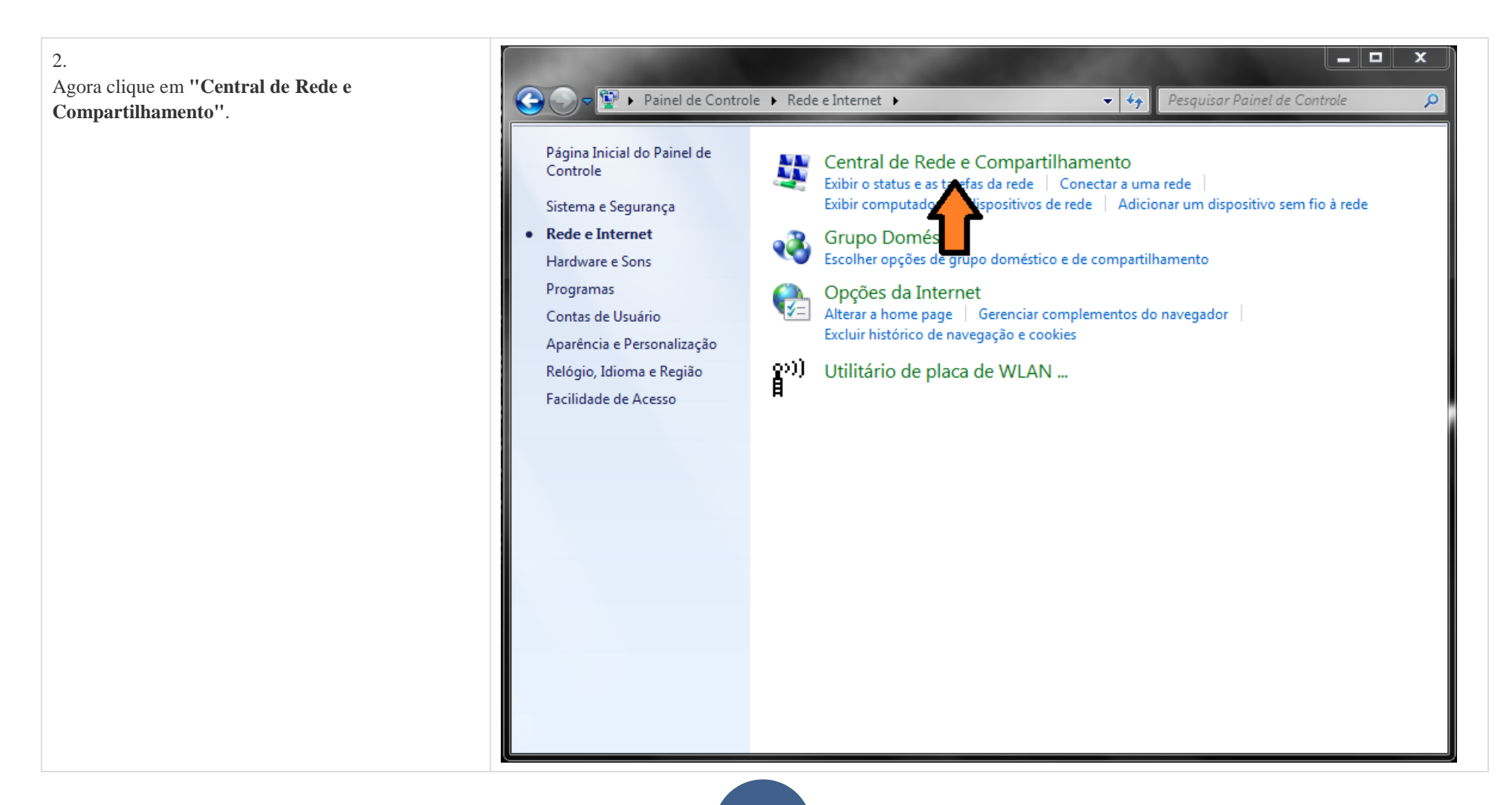

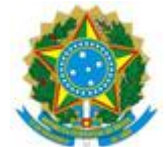

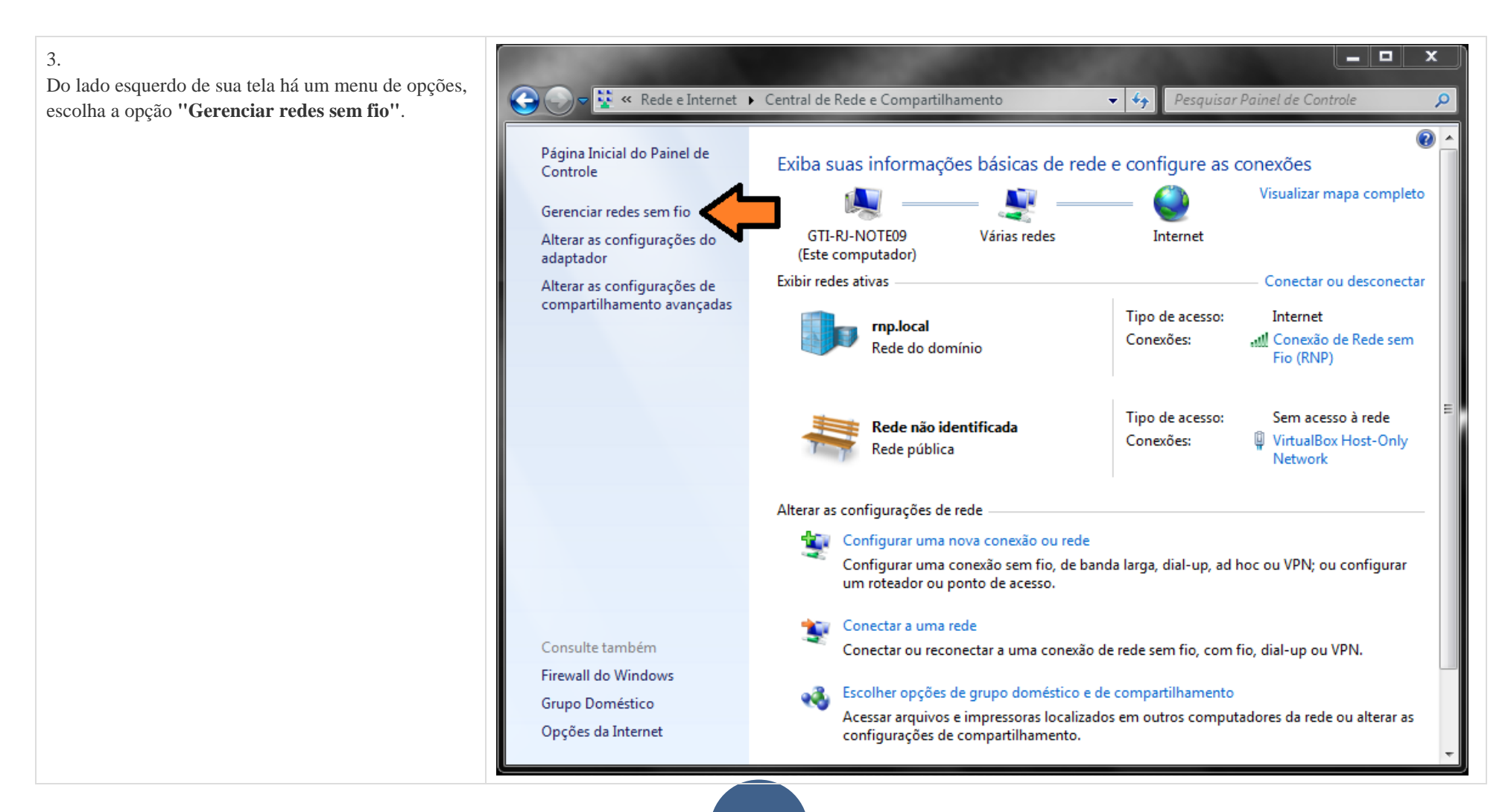

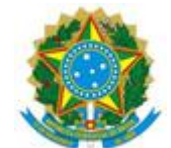

| Tutorial                               | Imagem                                                                                       |  |
|----------------------------------------|----------------------------------------------------------------------------------------------|--|
| 4.<br>Clique em <b>''Adicionar''</b> . | Conexão de Rede sem Fio     Vindows tenta se conectar a essas redes na ordem listada abaixo. |  |
|                                        | Adicionar Propriedades do adaptador Tipos de perfil Central de Rede e Compartilhamento       |  |

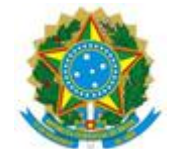

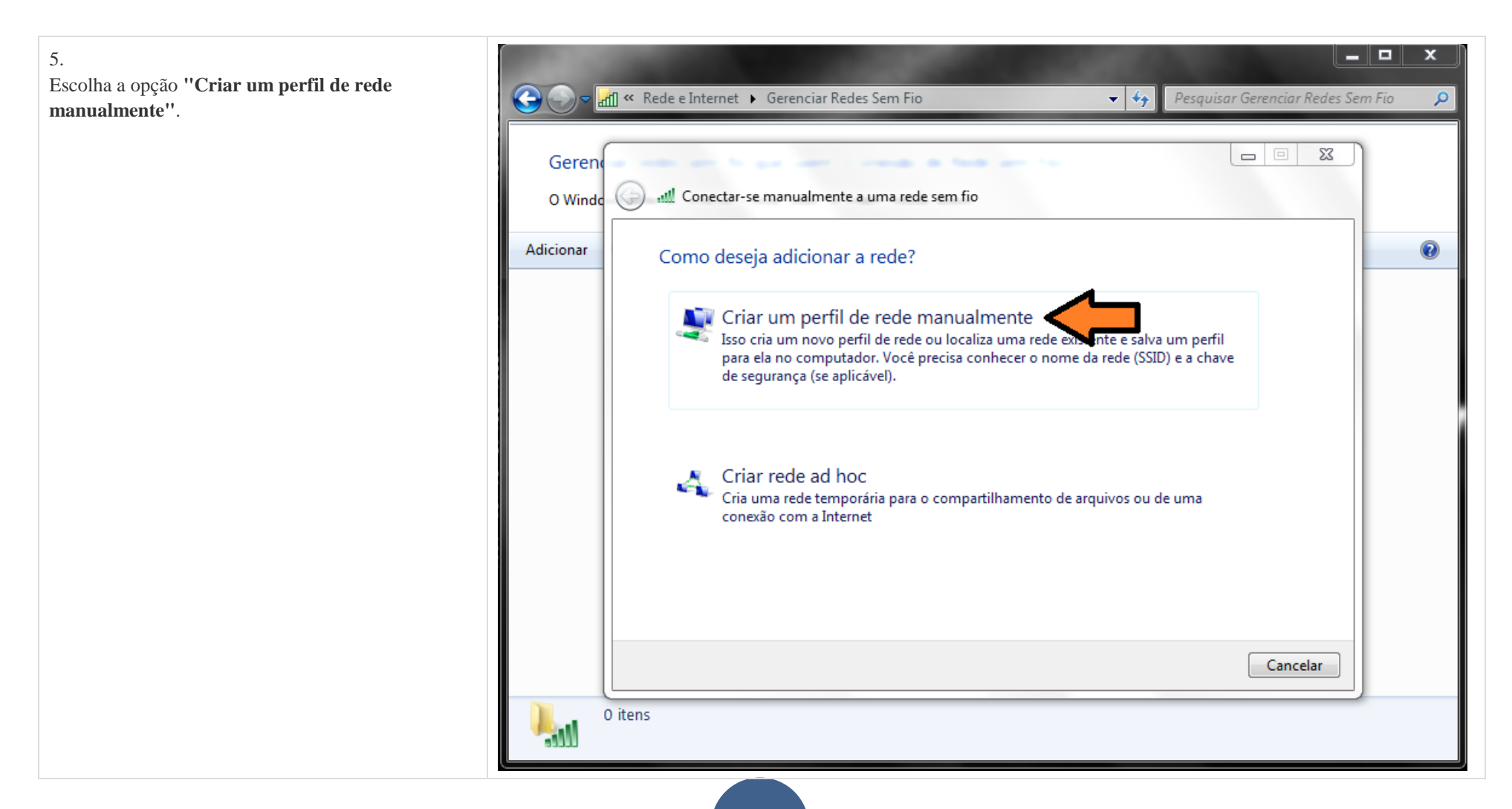

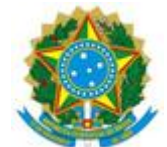

| 6.<br>Faça as configurações conforme figura ao lado.                                     | G S K Rede e Internet 🕨 Gerenciar Redes Sem Fio 🗸 🍫 Pesquisar Gerenciar Redes Sem Fio 🔎                                                                                                    |
|------------------------------------------------------------------------------------------|----------------------------------------------------------------------------------------------------|
| Nome da rede: eduroam<br>Tipo de segurança: WPA2-Enterprise<br>Tipo de criptografia: AES | Gerence State Stat |
| Siga clicando em "Avançar".                                                              | Adicionar Digite as informações da rede sem fio que deseja adicionar                                                                                                    |
|                                                                                          | Nome da rede: eduroam                                                                                                    |
|                                                                                          | Tipo de segurança: VPA2-Enterprise 🔹                                                                                                    |
|                                                                                          | Tipo de criptografia:                                                                                                    |
|                                                                                          | Chave de Segurança:                                                                                                    |
|                                                                                          | ✓ Iniciar esta conexão automaticamente                                                                                                    |
|                                                                                          | Conectar mesmo que a rede não esteja transmitindo                                                                                                    |
|                                                                                          | Aviso: com esta opção, a privacidade do computador poderá estar em risco.           Aviso:         Cancelar           Avançar         Cancelar                                                                                                    |
|                                                                                          | 0 itens                                                                                                    |

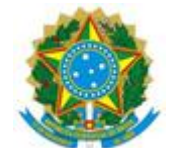

| Tutorial                                                                                                    | Imagem                                                                                                    |
|----------------------------------------------------------------------------------------------------|----------------------------------------------------------------------------------------------------|
| <ul> <li>7.</li> <li>Uma mensagem aparecerá dizendo que a rede eduroam foi adicionada com êxito, porem ainda não terminamos a configuração, você agora deve clicar em "Alterar configuração de conexão".</li> </ul> | Ceren   O Winde   Adicionar   eduroam adicionado(a) com êxito   Redes que vi   Alterar configurações de conexão   Abre as propriedades da conexão para que eu possiviterar as   I îtem |

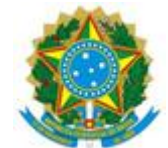

| 8.<br>Um menu aparecerá com duas abas, são elas:                                                                                                    | G C Rede e Internet 🕨 Gerenciar Redes Sem Fio 🔹 😽 Pesquisar Gerenciar Redes Sem                                                                                                    | Fio P  |
|----------------------------------------------------------------------------------------------------|----------------------------------------------------------------------------------------------------|--------|
| Conexão e Segurança<br>Escolha a aba segurança, escolha o primeiro método<br>de autenticação de rede:<br>Microsoft: EAP protegido (PEAP), após fazer isso<br>clique no botão ao lado<br>"Configurações", conforme figura ao lado. | Geren       Image: Segurança         O Windd       Image: Segurança         Adicionar       ed         Redes que vi       Image: Segurança         Image: Segurança       Image: Segurança         Image: Tipo de segurança:       Image: Segurança         Image: Tipo de segurança:       Image: Segurança         Image: Tipo de segurança:       Image: Segurança         Image: Tipo de criptografia:       Image: Segurança         Image: Segurança:       Image: Segurança         Image: Segurança:       Image: Segurança         Image: Seguran | tomati |
|                                                                                                    | Configurações avançadas                                                                                                    |        |

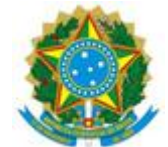

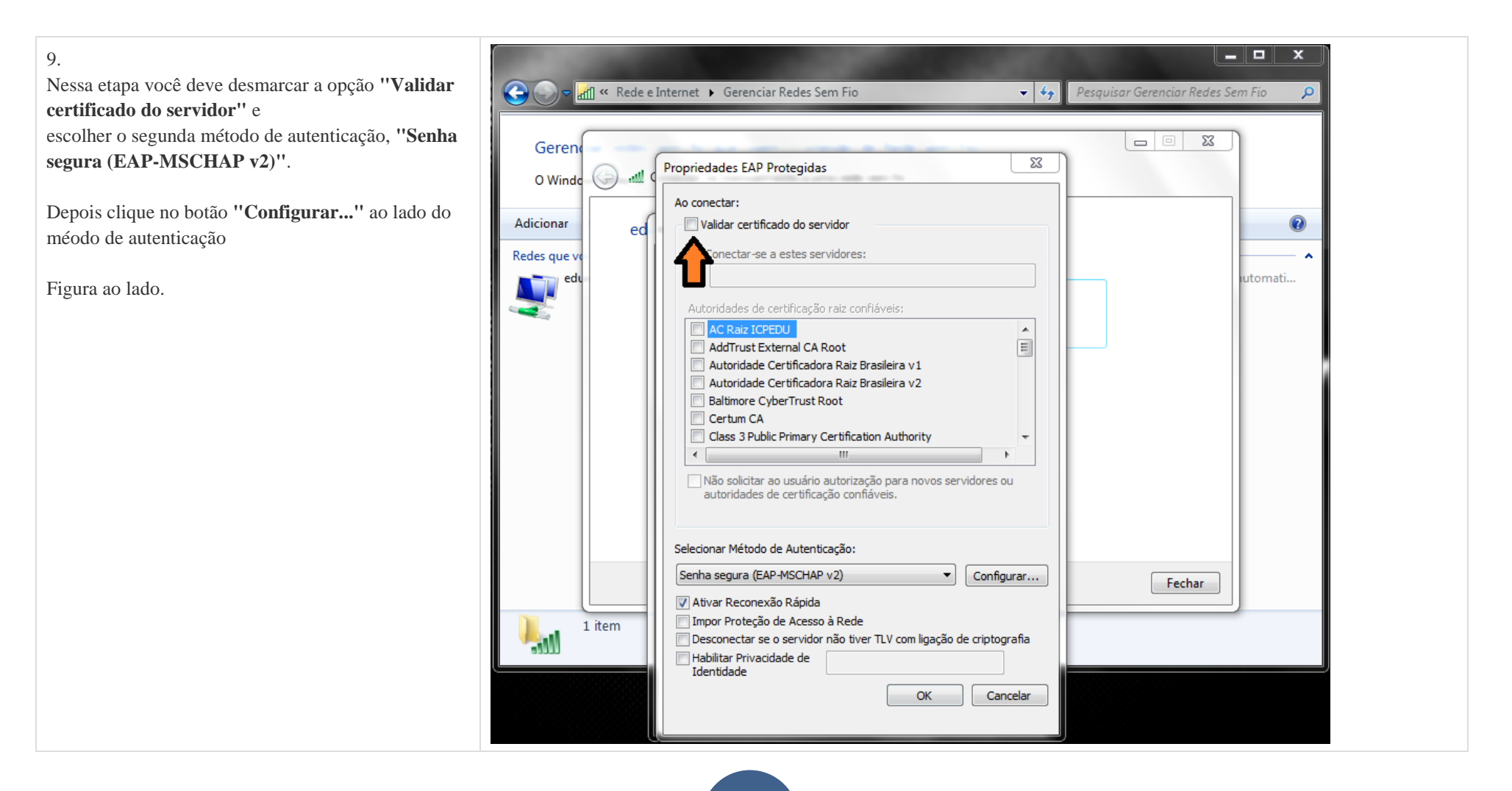

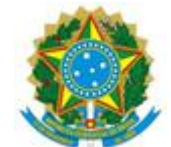

10.
Desmarque a opção de:
"Usar automaticamente meu nome e senha de logon do Windows (e o domínio, se houver)" de OK.

| Image: Contract Rede e Internet • Gerenciar Redes Sem Fio       49       Pesquisar Gerenciar Redes Sem Fio         O Windc       Image: Contract Redes Sem Fio       Image: Contract Redes Sem Fio       Image: Contract Redes Sem Fio         O Windc       Image: Contract Redes Sem Fio       Image: Contract Redes Sem Fio       Image: Contract Redes Sem Fio       Image: Contract Redes Sem Fio         Adicionar       Image: Contract Redes Sem Fio       Image: Contract Redes Sem Fio                                                                                                    |                                                             |                                                                                                    |                                  |                                       |
|----------------------------------------------------------------------------------------------------|-------------------------------------------------------------|----------------------------------------------------------------------------------------------------|----------------------------------|---------------------------------------|
| Geren       Propriedades EAP Protegidas         O Wind       Image: Construction of the second second | 🕞 🕞 🗢 📶 « Rede e                                            | Internet 🔸 Gerenciar Redes Sem Fio                                                                                                    | <b>▼</b> 4 <del>7</del>          | Pesquisar Gerenciar Redes Sem Fio 🛛 🔎 |
| 1 item       Impor Proteção de Acesso à Rede         Desconectar se o servidor não tiver TLV com ligação de criptografia         Habilitar Privacidade de Identidade                                                                                                    | Geren<br>O Windo<br>Adicionar<br>Redes que vo<br>edu<br>edu | Propriedades EAP Protegidas  Propriedades de EAP MSCHAPv2  Ao conectar-se: Usar automaticamente meu nome e senha de logon do Windows (e o domínio, se houver).  OK Cancelar  OK Cancelar  Autoridade Certificadora Raiz Brasileira v2 Baltimore CyberTrust Root Certum CA Class 3 Public Primary Certification Authority  Mão solicitar ao usuário autorização para novos servidore autoridades de certificação confiáveis.  Selecionar Método de Autenticação: Senha segura (EAP-MSCHAP v2)  Autor Cancelar  Com | x<br>=<br>+<br>es ou<br>nfigurar | E SS<br>utomati                       |
|                                                                                                    | 1 item                                                      | Impor Proteção de Acesso a Rede<br>Desconectar se o servidor não tiver TLV com ligação de crip<br>Habilitar Privacidade de<br>Identidade                                                                                                    | otografia                        |                                       |

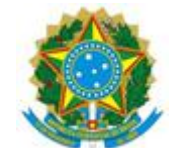

| <ul> <li>11.</li> <li>Agora de OK novamente e volte para o menu de opções da tela ao lado.</li> <li>Vá até o botão de "Configurações avançadas".</li> <li>Figura ao lado.</li> </ul> | Geren<br>O Winde<br>Winde<br>O Winde<br>O Winde                                                                                                    |   |
|----------------------------------------------------------------------------------------------------|----------------------------------------------------------------------------------------------------|---|
|                                                                                                    | Adicionar       ed       ed       Edes que v         Redes que v       Conexão       Segurança       utomati         Tipo de segurança:       WPA2-Enterprise          Tipo de criptografia:       AES          Escolha um método de autenticação de rede:       Microsoft: EAP protegido (PEAP)       Configurações         Image: Contractive de contractive de contractive d | • |
|                                                                                                    | Configurações avançadas<br>I item<br>OK Cancelar                                                                                                    |   |

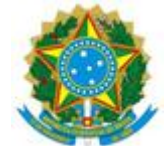

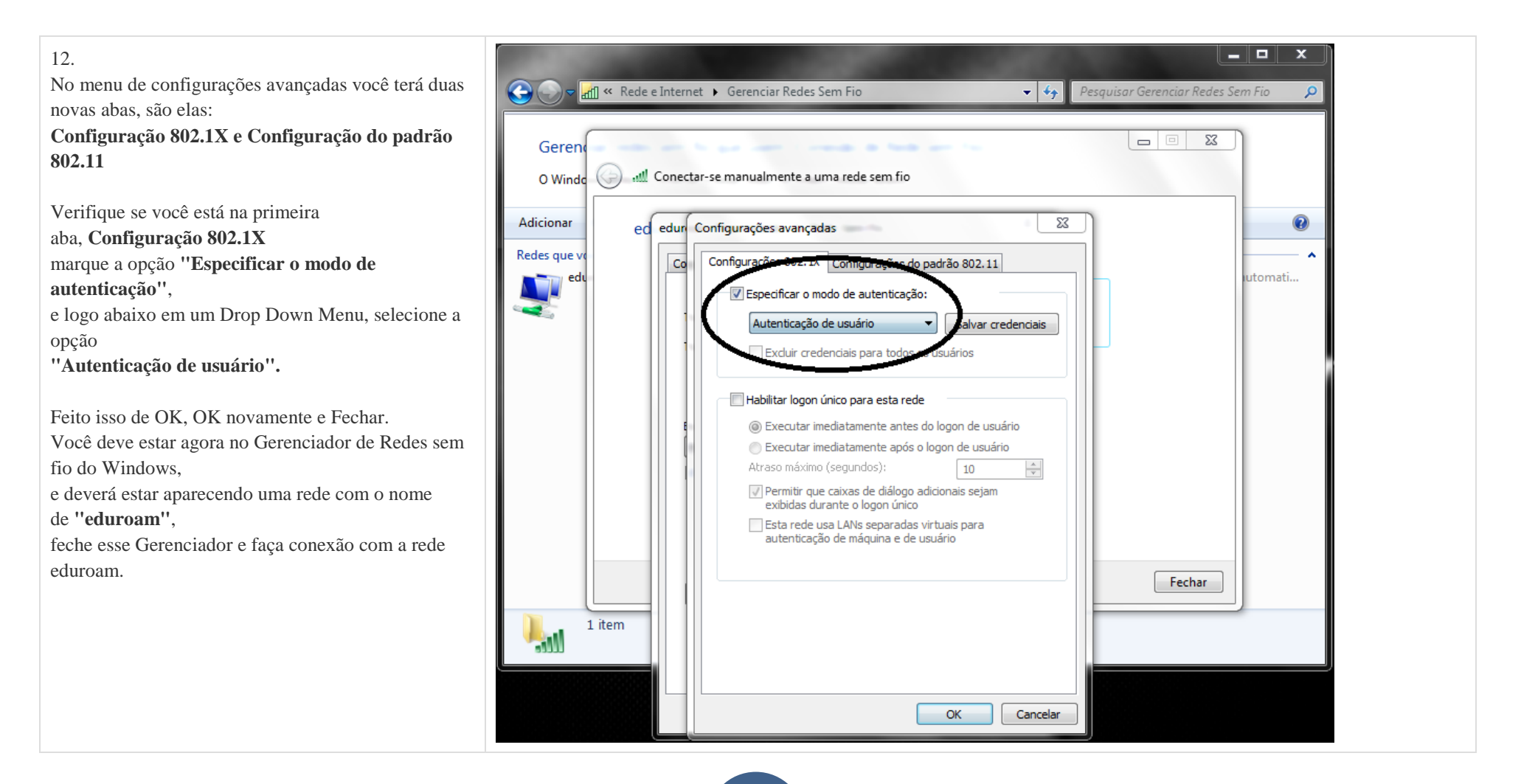

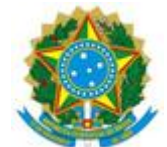

| Tutorial                                                                                                    | Imagem                                                                                                    |                                                                                                    |
|----------------------------------------------------------------------------------------------------|----------------------------------------------------------------------------------------------------|----------------------------------------------------------------------------------------------------|
| 13.<br>Se tudo der certo você deve receber uma aviso<br>de <b>Autenticação de Rede</b> ,<br>use sua credencias <b>seu-usario@ifmg.edu.br</b> e<br>sua <b>senha do sistema acadêmico</b> (conecta). | Segurança do Windows Autenticação de Rede Digite as credenciais do usuário Seu-usuario@ifmg.edu.br OK Cancelar | <ul> <li>Conectar-se a uma Rede</li> <li>Informações de logon adicionais são necessárias.</li> <li>Digitar/selecionar informações de logon adicionais</li> <li>Cance</li> </ul> |

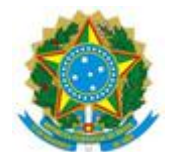

# Tutorial configuração rede: IFMG-SANTALUZIA no Windows 7

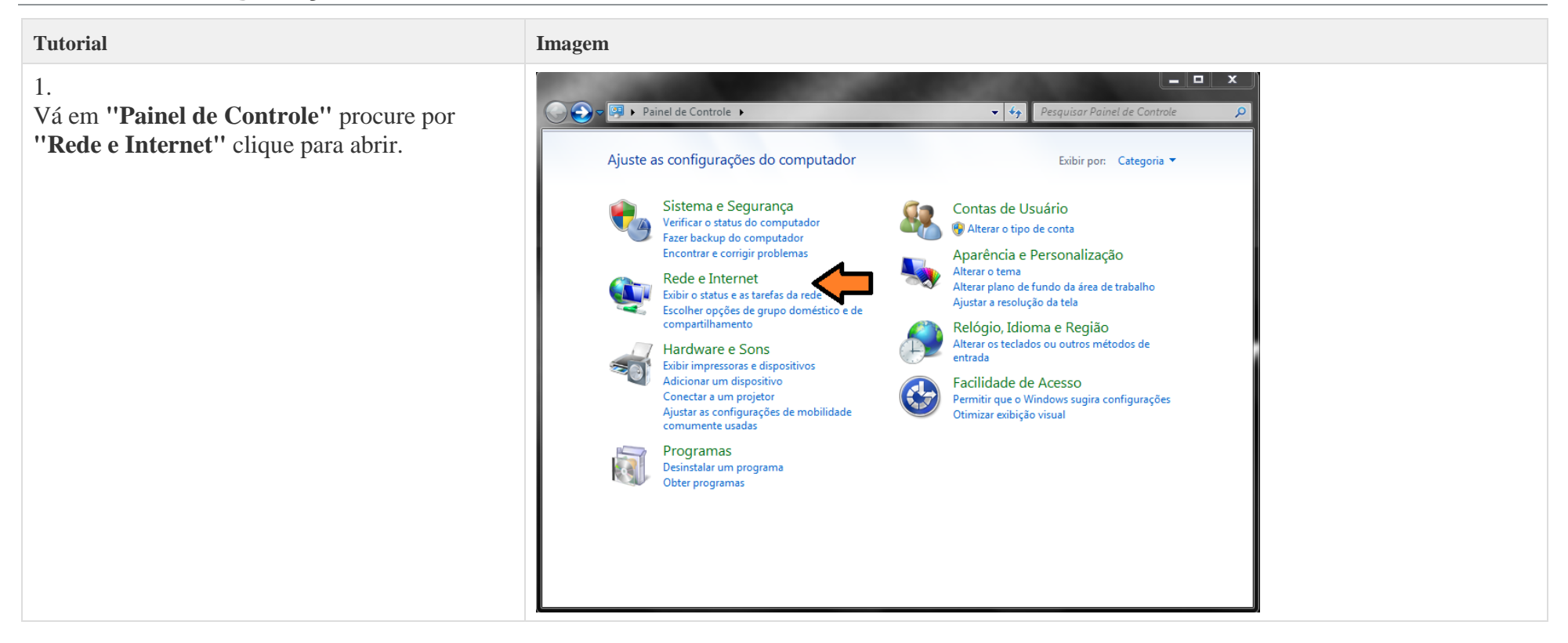

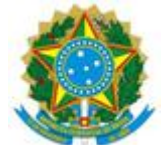

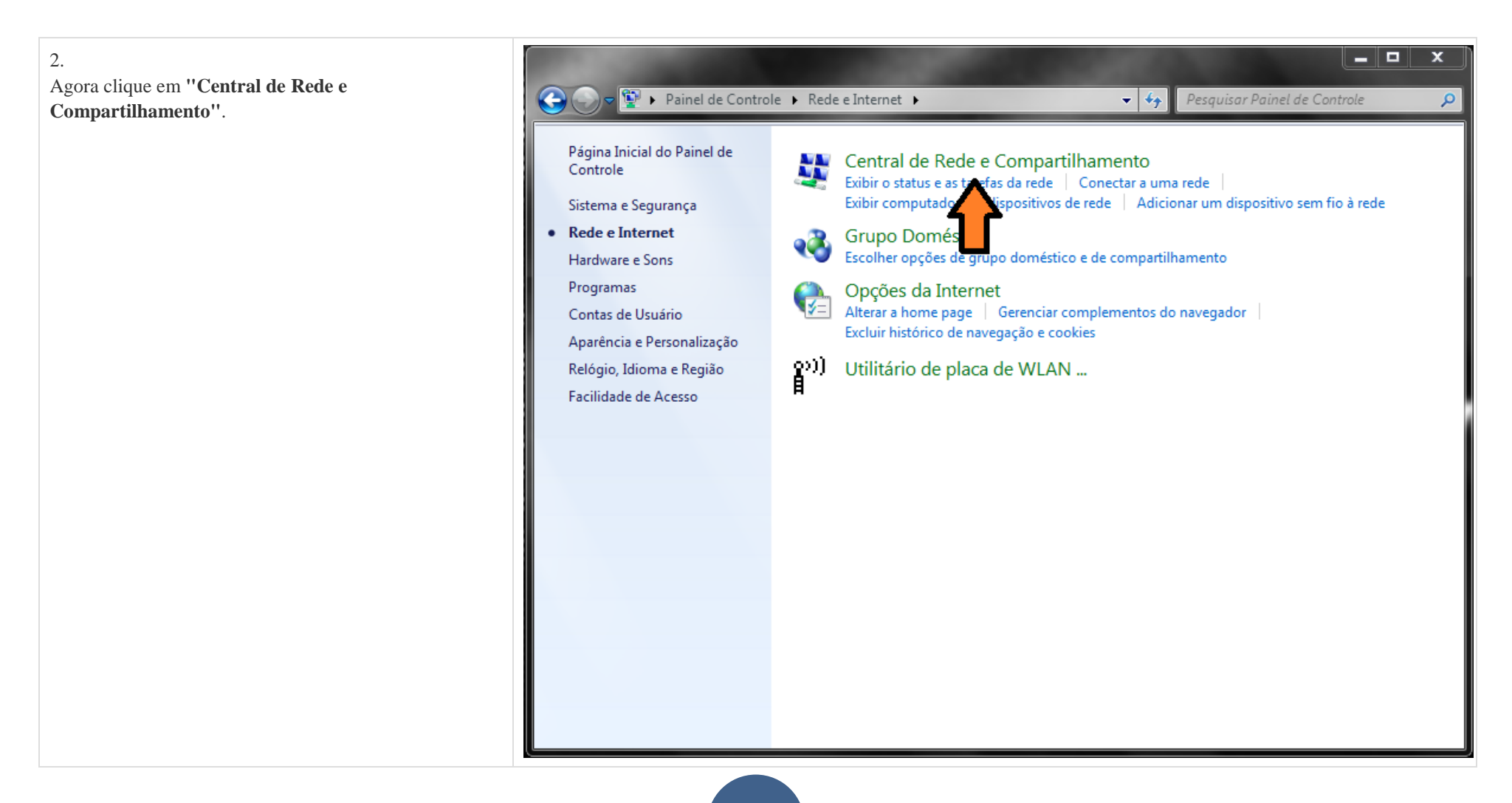

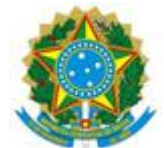

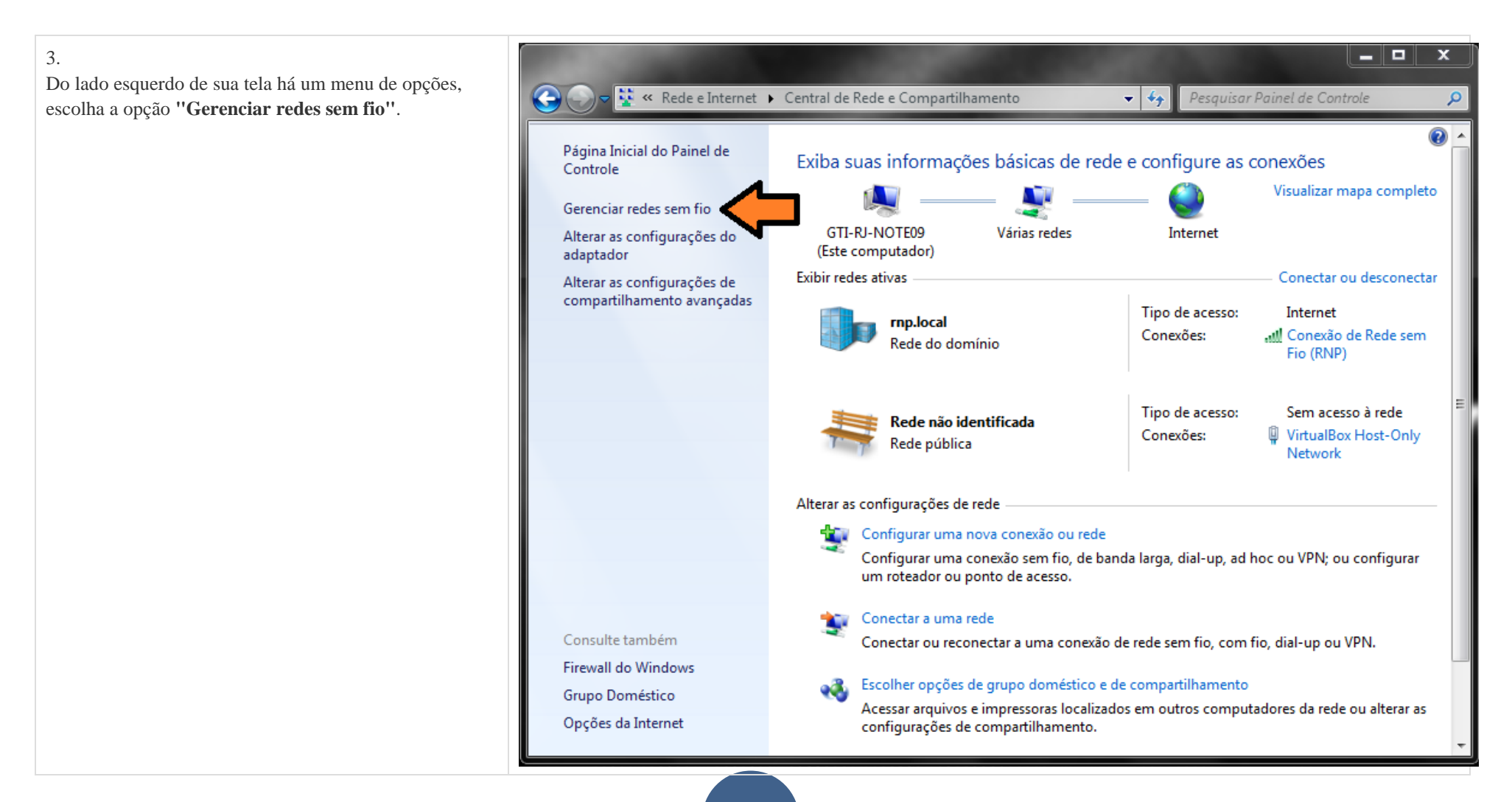

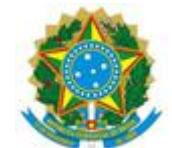

| Tutorial                               | Imagem                                                                                                    |
|----------------------------------------|----------------------------------------------------------------------------------------------------|
| 4.<br>Clique em <b>''Adicionar''</b> . | Gerenciar redes sem fio que usem (Conexão de Rede sem Fio)<br>O Windows tenta se conectar a essas redes na ordem listada abaixo.                                                                                                    |
|                                        | Adicionar Propriedades do adaptador Tipos de perfil Central de Rede e Compartilhamento           Adicionar       Propriedades do adaptador       Tipos de perfil       Central de Rede e Compartilhamento         Image: Compartile compartile compa |

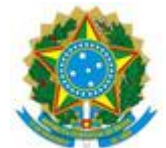

| 5.<br>Escolha a opção <b>"Criar um perfil de rede<br/>manualmente"</b> . | Correction Redes Sem Fio Pesquisar Gerenciar Redes Sem Fio                                                                                                    | × |
|--------------------------------------------------------------------------|----------------------------------------------------------------------------------------------------|---|
|                                                                          | Geren<br>O Windo 🚱 📲 Conectar-se manualmente a uma rede sem fio                                                                                                    |   |
|                                                                          | Adicionar Como deseja adicionar a rede?                                                                                                    | 0 |
|                                                                          | Criar um perfil de rede manualmente<br>Isso cria um novo perfil de rede ou localiza uma rede existente e salva um perfil<br>para ela no computador. Você precisa conhecer o nome da rede (SSID) e a chave<br>de segurança (se aplicável). |   |
|                                                                          | Criar rede ad hoc<br>Cria uma rede temporária para o compartilhamento de arquivos ou de uma<br>conexão com a Internet                                                                                                    |   |
|                                                                          | Cancelar                                                                                                    |   |
|                                                                          | U itens                                                                                                    |   |

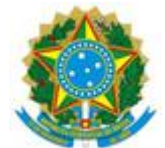

| 6.<br>Faça as configurações conforme figura ao lado.                                             | Correction Redes Sem Fio - Correction Redes Sem Fio - Correction Redes Sem |
|--------------------------------------------------------------------------------------------------|----------------------------------------------------------------------------------------------------|
| Nome da rede: IFMG-SANTALUZIA<br>Tipo de segurança: WPA2-Enterprise<br>Tipo de criptografia: AES | Geren<br>O Winde 🚱 📲 Conectar-se manualmente a uma rede sem fio                                                                                                    |
| Siga clicando em "Avançar".                                                                      | Adicionar Digite as informações da rede sem fio que deseja adicionar                                                                                                    |
|                                                                                                  | Nome da rede: IFMG-SANTALUZIA                                                                                                    |
|                                                                                                  | Tipo de segurança: WPA2-Enterprise 👻                                                                                                    |
|                                                                                                  | Tipo de criptografia:                                                                                                    |
|                                                                                                  | Chave de Segurança:                                                                                                    |
|                                                                                                  | ☑ Iniciar esta conexão automaticamente                                                                                                    |
|                                                                                                  | Conectar mesmo que a rede não esteja transmitindo                                                                                                    |
|                                                                                                  | Aviso: com esta opçao, a privacidade do computador podera estar em risco.                                                                                                    |
|                                                                                                  | Avançar Cancelar                                                                                                    |
|                                                                                                  | 0 itens                                                                                                    |

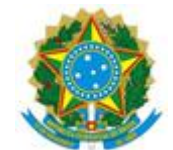

| Tutorial                                                                                                    | Imagem                                                                                                    |
|----------------------------------------------------------------------------------------------------|----------------------------------------------------------------------------------------------------|
| 7.                                                                                                    |                                                                                                    |
| Uma mensagem aparecerá dizendo que a rede                                                                          | 🕞 🕞 🚽 Kede e Internet 🕨 Gerenciar Redes Sem Fio 🗢 🍫 Pesquisar Gerenciar Redes Sem Fio 🔎                          |
| IFMG-SANTALUZIA                                                                                                    | Gerend<br>O Windd Server auguste a uma rede sem fio                                                              |
| foi adicionada com êxito, porem ainda não terminamos<br>a configuração, você agora deve clicar em <b>''Alterar</b> | Adicionar eduroam adicionado(a) com êxito                                                                        |
| a configuração, voce agora deve clicar em "Alterar<br>configuração de conexão".                                    | Alterar configurações de conexão<br>Abre as propriedades da conexão para que eu possa terar as<br>configurações. |
|                                                                                                    | Fechar                                                                                                    |
|                                                                                                    | 1 item                                                                                                    |

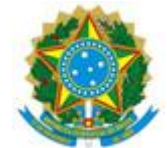

| 8.                                                                                                    |                                                                                               |  |
|----------------------------------------------------------------------------------------------------|-----------------------------------------------------------------------------------------------|--|
| Um menu aparecerá com duas abas, são elas:                                                                                                    | 🚱 💭 🛩 📶 « Rede e Internet 🕨 Gerenciar Redes Sem Fio 💿 🔹 🍫 Pesquisar Gerenciar Redes Sem Fio 🔎 |  |
| Conexão e Segurança                                                                                                    | Geren 🗖 🗖 🖾                                                                                   |  |
| Escolha a aba segurança, escolha o primeiro método de<br>autenticação de rede:<br><b>Microsoft: EAP protegido (PEAP)</b> , após fazer isso<br>clique no botão ao lado<br><b>"Configurações"</b> , conforme figura ao lado. | O Winde Conectar-se manualmente a uma rede sem fio                                            |  |
|                                                                                                    | Configurações avançadas     Fechar       1 item     OK                                        |  |

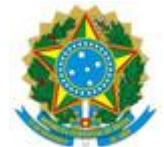

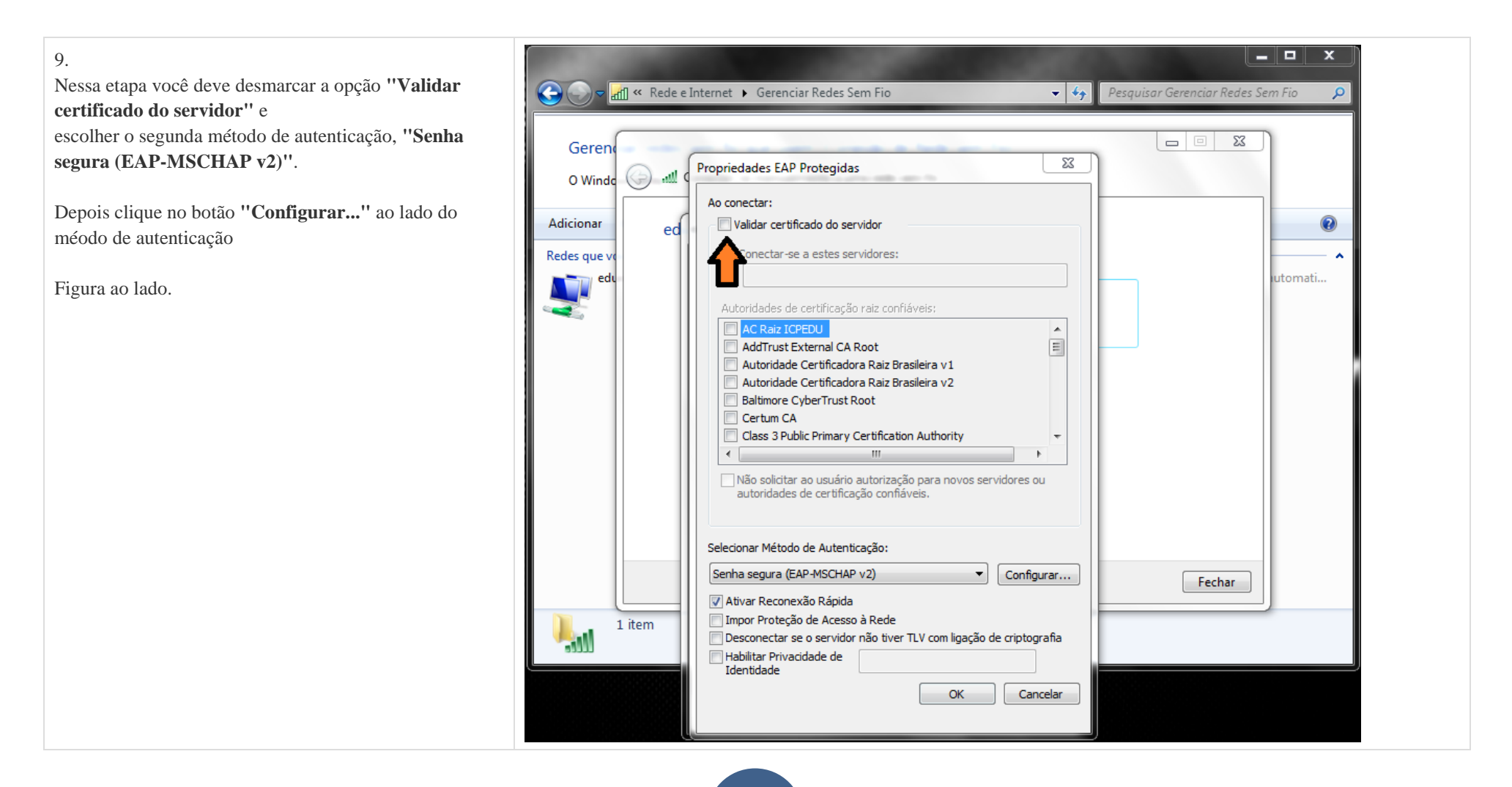

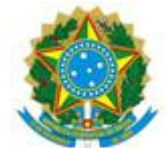

10.
Desmarque a opção de:
"Usar automaticamente meu nome e senha de logon do Windows (e o domínio, se houver)" de OK.

| 🕒 🕞 🗢 📶 « Rede                                               | e Internet 🕨 Gerenciar Redes Sem Fio 🗾 👻 🍫                                                                                                    | Pesquisar Gerenciar Redes Sem Fio 🛛 🔎 |
|--------------------------------------------------------------|----------------------------------------------------------------------------------------------------|---------------------------------------|
| Gerend<br>O Winde<br>Adicionar<br>Redes que ve<br>edu<br>edu | Propriedades EAP Protegidas                                                                                                    | Fechar                                |
| 1 item                                                       | V Ativar Reconexão Rápida         Impor Proteção de Acesso à Rede         Desconectar se o servidor não tiver TLV com ligação de criptografia         Habilitar Privacidade de<br>Identidade         OK |                                       |

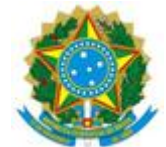

| <ul> <li>11.</li> <li>Agora de OK novamente e volte para o menu de opções da tela ao lado.</li> <li>Vá até o botão de "Configurações avançadas".</li> </ul> | Geren<br>O Windg O and Conectar-se manualmente a uma rede sem fio                                                                                                    | Fio P         |
|----------------------------------------------------------------------------------------------------|----------------------------------------------------------------------------------------------------|---------------|
|                                                                                                    | Adicionar         Redes que ve         edu         edu         Tipo de segurança:         Tipo de criptografia:         AES         Escolha um método de autenticação de rede:         Microsoft:         Microsoft:         Adicionar         State         Conexão         Segurança         U         Escolha um método de autenticação de rede:         Microsoft:         EAD protection (PEAD)                                                                                                    | ee<br>atomati |
|                                                                                                    | Image: Configurações avançadas         Image: Configurações avançadas         Image: Configurações avançadas |               |

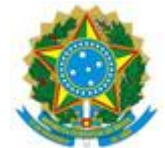

12.

- x No menu de configurações avançadas você terá duas  $\bigcirc$ rf] « Rede e Internet ) Gerenciar Redes Sem Fio - 4+ Pesquisar Gerenciar Redes Sem Fio novas abas, são elas: Configuração 802.1X e Configuração do padrão 23 Gerend 802.11 📶 Conectar-se manualmente a uma rede sem fio O Windo Verifique se você está na primeira aba, Configuração ? Adicionar 23 ed edur Configurações avançadas 802.1X Redes que v marque a opção "Especificar o modo de Co Configuraçã ações do padrão 802.11 utomati... autenticação". Especificar o modo de autenticação: e logo abaixo em um Drop Down Menu, selecione a Autenticação de usuário var credenciais opcão "Autenticação de usuário". vcluir credenciais nara Feito isso de OK. OK novamente e Fechar. Habilitar logon único para esta rede Você deve estar agora no Gerenciador de Redes sem fio (iii) Executar imediatamente antes do logon de usuário do Windows, Executar imediatamente após o logon de usuário e deverá estar aparecendo uma rede com o nome Atraso máximo (segundos): × 10 Permitir que caixas de diálogo adicionais seiam de "IFMG-SANTALUZIA", exibidas durante o logon único feche esse Gerenciador e faça conexão com a rede Esta rede usa LANs separadas virtuais para autenticação de máquina e de usuário eduroam. Fechar 1 item OK Cancelar

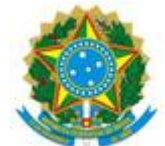

| Tutorial                                                                                                    | Imagem                                                                                                    |                                                                                                    |
|----------------------------------------------------------------------------------------------------|----------------------------------------------------------------------------------------------------|----------------------------------------------------------------------------------------------------|
| 13.<br>Se tudo der certo você deve receber uma aviso<br>de <b>Autenticação de Rede</b> ,<br>use sua credencias <b>seu-usario@ifmg.edu.br</b> e sua <b>senha</b><br><b>do sistema acadêmico</b> (conecta). | Segurança do Windows Autenticação de Rede Digite as credenciais do usuário Seu-usuario@ifmg.edu.br OK Cancelar | <ul> <li>Conectar-se a uma Rede</li> <li>Informações de logon adicionais são necessárias.</li> <li>Digitar/selecionar informações de logon adicionais</li> </ul> |
|                                                                                                    |                                                                                                    |                                                                                                    |

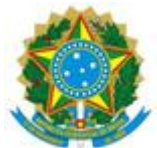

Problemas com seu o acesso?

Se não conseguiu acessar no seu dispositivo seguindo os passos acima.

# Procure o setor de Tecnologia da Informação

IFMG - Campus Santa Luzia.